## ขั้นตอนการลงทะเบียนเพื่อใช้งานฐานข้อมูล Web of Science จากมือถือ แท็ปเลตของผู้ใช้ เพื่อใช้งานนอกเครือข่าย

 ผู้ใช้งานจะต้องสร้าง account ก่อน โดยสามารถเข้าไปลงทะเบียนได้ที่ <u>http://webofknowledge.com/</u> (ต้องลงทะเบียนภายในเครือข่ายอินเตอร์เน็ตของมหาวิทยาลัย) จากนั้นคลิก Register

| Web of Science InCites Journal Citation Reports Essential Science Indicators EndNo | te Publon | s Kopernio |                    | Sign In 🔺                      | Help 🔻 English 🔻       |
|------------------------------------------------------------------------------------|-----------|------------|--------------------|--------------------------------|------------------------|
| Web of Science                                                                     |           |            |                    | →) Sign In                     | Clarivate<br>Analytics |
|                                                                                    |           |            | Tools 👻 Searches a | t→ Log Out                     | tory Marked List       |
| Select a database Web of Science Core Collection                                   |           |            | Access             | s free resources to support co | pronavirus research.   |
| Basic Search Author Search Cited Reference Search Advanced Sea                     | rch       |            |                    |                                |                        |
| Example: oil spill* mediterranean                                                  | 8         | Торіс      | <b>▼</b> S         | earch Search tips              |                        |
|                                                                                    |           |            | + Add row   Reset  |                                |                        |
| Timespan                                                                           |           |            |                    |                                |                        |
| All years (2001 - 2020)                                                            |           |            |                    |                                |                        |
| -                                                                                  |           |            |                    |                                |                        |
|                                                                                    |           |            |                    |                                |                        |
|                                                                                    |           |            |                    |                                |                        |

1.1 ให้ใส่ E-mail Address ที่จะสมัคร และใส่ E-mail Address ที่จะสมัครอีกครั้ง (ต้องเป็นอีเมลที่ไม่เคยสมัคร account ของ Web of Science มาก่อน) จากนั้นคลิก Continue

| Web of Science InCites Journal Citation Reports Essential Science Indicators EndNote Publons Kopernio                                                                                                    | Sign In 🔻 Help 👻 English 💌                             |
|----------------------------------------------------------------------------------------------------|--------------------------------------------------------|
| Web of Science                                                                                                    | Clarivate<br>Analytics                                 |
|                                                                                                    |                                                        |
| Select a database Web of Science Core Collection                                                                                                    | Access free resources to support coronavirus research. |
| Basic Search Author Search     Example: oil spill* mediterranear     Email Address:     Myr register with the Web of Science?     Automatic sign in     Automatic sign in     Automatic sign in     Automatic sign in     Automatic sign in     Add references to your EndNote Library   Select a preferred starting database or product     Update your personal information | ce, please sign in.<br>Search tips                     |
| More settings 👻                                                                                                    | U                                                      |

 1.2 ระบบจะส่ง Email Verification ไปยังอีเมลที่สมัคร ให้กลับไปเปิดอีเมลที่ใช้สมัคร จากนั้นให้ copy code ที่ได้มาใส่ในช่องที่กำหนด แล้วคลิก Continue

| Web of Science InCites Journal Citation Reports                                                                                    | Essential Science Indicators EndNote Publons Kopernio                                                                                                    | Sign In 🔻 Help 🔻 English 🔫                             |
|----------------------------------------------------------------------------------------------------|----------------------------------------------------------------------------------------------------|--------------------------------------------------------|
| Web of Science                                                                                                    |                                                                                                    | Clarivate<br>Analytics                                 |
|                                                                                                    |                                                                                                    |                                                        |
| Select a database Web of Science Core Colle                                                                                        | ection •                                                                                                    | Access free resources to support coronavirus research. |
| Ema<br>Basic Search Author Search<br>Example: oil spill* mediterranear<br>Timespan<br>All years (2001 - 2020) •<br>More settings • | il Verification eed to verify your email address. An email has been sent to: wnch009@gmail.com. If you do not receive l within 5 minutes, please check your spam folder or click here to resend the email. se copy and paste the code enclosed in the email in the box below: Continue Continue | an Search tips                                         |

## 1.3 กรอกข้อมูลทุกข้อที่มีเครื่องหมายดอกจันสีแดง จากนั้นให้คลิก Submit changes

| Web of Science InCites Journal Citation | Registration                                       |                                                                                                    | $\otimes$ | Sign In 🔻 Help 🔻 English 🔻                     |
|-----------------------------------------|----------------------------------------------------|----------------------------------------------------------------------------------------------------|-----------|------------------------------------------------|
| Web of Science                          | * E-mail Address:<br>* First Name:                 | wnch009@gmail.com                                                                                                    | -         | Clarivate<br>Analytics                         |
|                                         | * Last Name:                                       |                                                                                                    |           | <ul> <li>Search History Marked List</li> </ul> |
| Select a database Web of Science        | Middle Initial:<br>*Password:                      | (optional)                                                                                                    |           | urces to support coronavirus research.         |
| Basic Search Author Search              |                                                    | Password Guidelines<br>Must be 8 or more characters (no spaces) and contain:<br>- at least 1 numeral: 0 - 9<br>- at least 1 alpha character, case-sensitive<br>- at least 1 symbol: ! @ # \$ % ^* () ~ ` { } [ ] &_<br>Example: Isum%moon                                                                    |           |                                                |
|                                         | * Retype New<br>Password:                          |                                                                                                    |           | Search tips                                    |
|                                         | * Primary Role:                                    | Select a Primary Role 🔻                                                                                                    |           |                                                |
| Timespan<br>All years (2001 - 2020)     | * Subject Area:<br>Bibliographic Software<br>Used: | Select a Subject Area   Select Bibliographic Software Used                                                                                                    |           |                                                |
| More settings 🔻                         | * Opt In/Opt Out:                                  | Receive training materials, notifications, announcements,<br>and other materials by e-mail.     Do not receive training materials, notifications, announcements,<br>and other materials by e-mail.                                                                                                    |           |                                                |
| r                                       | Automatic Sign In:                                 | Sign me in automatically.<br>© (Select this if you want to be signed in automatically each time you access Web of Science. This feature<br>uses cookie technology.)<br>() Iam using a public computer or do not wish to be signed in automatically<br>(Users of public computers should select this option.) |           |                                                |

| Example: oil spill* medite          | rranear * Retype New            | - at least 1 symbol: 1@ #\$%^*() ~ `{}[] &_<br>Example: 1sun%moon                                                                                                    | Search tips                        |
|-------------------------------------|---------------------------------|----------------------------------------------------------------------------------------------------|------------------------------------|
|                                     | * Primary Role:                 |                                                                                                    |                                    |
|                                     | * Subject Area:                 | Social Sciences V                                                                                                    |                                    |
| Timespan<br>All years (2001 - 2020) | Bibliographic Software<br>Used: | EndNote v                                                                                                    |                                    |
| More settings 💌                     | • Opt In/Opt Out:               | <ul> <li>Receive training materials, notifications, announcements,<br/>and other materials by e-mail.</li> <li>Do not receive training materials, notifications, announcements,<br/>and other materials by e-mail.</li> </ul>                                                                                                    |                                    |
|                                     | Automatic Sign In:              | Sign me in automatically.<br>© (Select this if you want to be signed in automatically each time you access Web of Science. This feature<br>uses cookie technology.)<br>© I am using a public computer or do not wish to be signed in automatically<br>(Users of public computers should select this option.)                                                                                                    |                                    |
| C Clarivate<br>Analytics            | * Terms and Conditions:         | WEB OF SCIENCE TERMS OF USE: You are entitled to access the product, download or extract<br>reasonable amounts of data from the product that are required for the activities you carry<br>out individually or as part of your employment, and include insubstantial portions of<br>extracted data in your work documents and reports, provided that such documents or<br>reports are for the benefit of (and belong to) your organization, or where such documents or<br>reports are intended for the benefit of third parties (not your organization ), extracted data is<br>immaterial in the context of such documents or reports and used only for illustrative/demo<br>purposes. |                                    |
| Clarivate                           |                                 | <ul> <li>Inhave read and agree to these terms and conditions.</li> </ul>                                                                                                    | se Privacy statement Cookie policy |
| Accelerating innovation             |                                 | Submit Changes  Cancel                                                                                                    | nce newsletter 🛛 Follow us 🍞 f     |

1.4 ระบบจะแจ้งว่าได้ลงทะเบียนสร้าง account เสร็จเรียบร้อยแล้ว ซึ่ง account ที่สร้างจะมีระยะเวลาการใช้งาน
 366 วัน จากนั้นให้คลิก Close

| Example: oil spill* mediterranean | Оріс                                                               | •                               | Search           | Search tips                     |
|-----------------------------------|--------------------------------------------------------------------|---------------------------------|------------------|---------------------------------|
|                                   |                                                                    | + Add row   Reset               |                  |                                 |
| imespan                           |                                                                    |                                 |                  |                                 |
| All years (2001 - 2020) 💌         |                                                                    |                                 |                  |                                 |
| lore settings 💌                   | Registration                                                       | $\otimes$                       |                  |                                 |
|                                   | Thank you for registering, win. You are now signed in to Web (     | of Science.                     |                  |                                 |
|                                   | Note: Your "Signed In" status is indicated at the top of every pag | e. To protect your privacy,     |                  |                                 |
|                                   | Your sign in e-mail address is: wnch009@gmail.com.                 |                                 |                  |                                 |
| Clarivate<br>Analytics            | Close                                                              |                                 |                  | 2                               |
|                                   |                                                                    |                                 |                  |                                 |
| И                                 | ho are the most influential researchers of the last decade? See th | e list of Highly Cited Research | ers 2019         |                                 |
| _                                 |                                                                    | _                               | _                |                                 |
| Clarivate                         |                                                                    | 2020 Clarivate Copyright notice | Terms of use     | Privacy statement Cookie policy |
| Accelerating innovation           |                                                                    | Sign up for t                   | he Web of Scienc | e newsletter 🛛 Follow us 🕥 😱    |

ให้เปิดเบราเซอร์ จากนั้นพิมพ์ URL http://webofknowledge.com/ (เป็นการเข้าใช้งานจากที่บ้าน)
 ซึ่งจะให้กรอก Email address / password ที่สมัครไว้ จากนั้นให้คลิก Sign In

| Web of Science |                              |                                                                                                    | Clarivate<br>Analytics |
|----------------|------------------------------|----------------------------------------------------------------------------------------------------|------------------------|
| The world's l  | argest publisher-neutral cit | ation index and research intelligenc                                                               | e platform             |
|                | Sign In                      | Institutional Sign In                                                                              |                        |
|                | Email address                | Sign in with your institution's group or regional affiliation                                      |                        |
|                | Password                     | Select Institution * Go                                                                            | r9                     |
|                | Remember me on this computer |                                                                                                    |                        |
|                | Sign In Forget Password?     | No access?<br>You can still save a list of your Web of<br>Science indexed publications, track your |                        |

3. จะแสดงชื่อของเราที่เข้าใช้งาน

และสามารถเข้าใช้งานจากที่บ้านได้เหมือนกับเราใช้งานอยู่ภายในเครือข่ายอินเตอร์เน็ตมหาวิทยาลัย

| Web of Science InCites Journal Citation Reports Essential Science In | ndicators EndNote Publons Kopernio | win ▼ Help ▼ English ▼                                                   |
|----------------------------------------------------------------------|------------------------------------|--------------------------------------------------------------------------|
| Web of Science                                                       |                                    | Clarivate<br>Analytics                                                   |
|                                                                      |                                    | Tools $\bullet$ Searches and alerts $\bullet$ Search History Marked List |
| Select a database Web of Science Core Collection                     | •                                  | Access free resources to support coronavirus research.                   |
| Basic Search Author Search <sup>BETA</sup> Cited Reference Search    | Advanced Search                    |                                                                          |
| Example: oil spill* mediterranean                                    | С                                  | Search Search tips     + Add row   Reset                                 |
| Timespan<br>All years (2001 - 2020) ▼<br>More settings ▼             |                                    |                                                                          |